## Réalité Augmentée avec Wikitude

0

## A- Création de la solution de réalité augmentée avec Wikitude

| 1 | Se connecter au service en ligne Wikitude Studio                                                                                                    | 📀 wıkıtude                                                                                                    |
|---|----------------------------------------------------------------------------------------------------|----------------------------------------------------------------------------------------------------|
|   | > site technopc > coin élève > Wikitude > renseigner dans la<br>boîte "Studio Login" l'Email "techno4eme@collegegujan.fr" et le mot<br>de passe (à demander au professeur) > se connecter (bouton SIGN IN).                                                                                                    | Sign in with Google   Or Email Ecchno4eme@collegegujan.fr Password SIGN IN SIGN IN And registered yet? Create Account Forgot your credentials? Reset Password                                                                                                    |
| 2 | <u>Ajouter sa cible dans son projet</u> :                                                                                                    | 4° Activité 1-2<br>O targets                                                                                                    |
|   | > cliquer sur le projet au nom de votre classe > cliquer sur le bouton<br>"ADD IMAGE TARGETS" > rechercher la cible de votre îlot<br>(T/travail/TechnologiePC/4éme/Activité 1-2/Cibles/ciblellotx.jpg) ><br>Télécharger (bouton UPLOAD).                                                                                                    | ADD IMAGE TARGETS                                                                                                    |
| 3 | Ajouter un bouton permettant d'ouvrir le site internet du cabinet<br>ArcHighTec :<br>> clic sur bouton · choisir la couleur, le type de bouton et saisir l'url<br>du site internet du cabinet ArcHighTec<br>(http://sites.google.com/collegegujan.fr/archightech) > clic sur bouton<br>INSERT > clic sur le bouton > déplacer le bouton dans le coin avant<br>droit de la grille.<br><b>Button</b><br>Predefined Custom<br>Bouton couleur du fond:<br>gris<br>Lint: http://<br>Lint: http://<br>Lint: http:// | Image: Projet       Inserer         Image: Projet       Inserer         Image: Projet       Inserer         Image: Projet       Inserer         Image: Projet       Inserer         Image: Projet       Inserer         Image: Projet       Inserer         Image: Projet       Image: Projet         Image: Projet       Image: Projet |

| 4 | Associer le modèle 3D à la cible :                                                                                                    | <   |         | Projet     | Inse |
|---|----------------------------------------------------------------------------------------------------|-----|---------|------------|------|
|   | <ul> <li>&gt; cliquer sur la cible &gt; clic sur bouton</li> <li>&gt; rechercher la modélisation</li> <li>3D de la maison au format wt3 (T/travail/TechnologiaPC/4éme/Activité)</li> </ul> |     |         | 3D A       |      |
|   | 1-2/fichiers wt3/maison_ilotx.wt3).                                                                                                    |     | Insérei | r 3D Model |      |
| 5 | Positionner la modélisation 3D :                                                                                                    | ۳ [ | U       | U          | •    |
|   |                                                                                                    | îŢ  |         | 0.2        |      |
|   | > cliquer sur le modèle 3D pour le centrer au dessus de la cible >                                                                                                    |     | W       | h          | d    |
|   | modifier l'échelle pour adapter la largeur du modèle 3D à environ 28 divisions de la grille.                                                                                               |     |         |            |      |
| L | 1                                                                                                    |     |         |            |      |

## **B- Effectuer un test.**

| 1 | Obtenir le QR code de test :                                                                                                    | <b>e wikitude</b> Studio Editor |  |  |  |
|---|----------------------------------------------------------------------------------------------------|---------------------------------|--|--|--|
|   | > cliquer sur Aperçu (barre de menu).                                                                                                    | K Projet Inserer Voir Apercu    |  |  |  |
|   |                                                                                                    |                                 |  |  |  |
| 2 | Tester la réalité Augmentée avec la tablette :                                                                                                    |                                 |  |  |  |
|   | <ul> <li>&gt; lancer l'application QR Code Reader sur la tablette &gt; scanner le QR code présent dans l'aperçu &gt; ouvrir l'url (OK) &gt; <u>Terminer l'action avec</u> Wikitude <u>Cette fois seulement</u> &gt; scanner la cible présente dans l'aperçu et attendre l'apparition du modèle 3D de la maison</li> <li>&gt; tester le bouton intégré à la réalité augmentée.</li> </ul> |                                 |  |  |  |
| 3 | Fermer l'aperçu :                                                                                                    |                                 |  |  |  |
|   | > bouton Fermer                                                                                                    |                                 |  |  |  |
|   |                                                                                                    |                                 |  |  |  |